#### For Instructors: Removing Proctorio from Blackboard Exams and Adding Respondus

Make sure you are starting with a blank test that no students have taken. You cannot remove Proctorio if students have already submitted.

If you would like to take Proctorio off an existing test, make a copy of the exam in Blackboard. It will create a new, blank version of your exam. Then follow the instructions on the next slides.

### Navigate to your test in Blackboard. \* For many instructors, this is under "Content".

| Bb Content – Sandbox for Nic Davis × +                                                                                                    |     |          | • -     | - r | כ       | ×    |
|----------------------------------------------------------------------------------------------------|-----|----------|---------|-----|---------|------|
| ← → C 🔒 blackboard.olemiss.edu/webapps/blackboard/content/listContentEditable.jsp?course_id=_75427_1&content_id=_2353809_1&mode=reset                                                                                                    | Q 1 | *        | * (     | N   | lpdate  | •    |
| 🔢 Apps 🌄 RegisterBlast 👩 Test Scheduling Pro                                                                                                    | 🖪 ( | Other bo | okmarks | 🎛 F | leading | list |
|                                                                                                    |     |          |         |     |         | ^    |
| Build Content V Assessments V Tools V Partner Content V                                                                                                    | Di  | scover   | Conten  | t   | τĻ      |      |
| Exam 1 (**Webcam**) - Requires Respondus LockDown Browser ©   Availability: Item is hidden from students. It was last available on Feb 28, 2021 10:19 AM.   Exam 2 (**Webcam**) - Requires Respondus LockDown Browser ©     Practice Exam (Remotely Proctored) ©   Your exam should say   "(Remotely Proctored) ©   "(Remotely Proctored)" |     |          |         |     |         |      |

#### Click the gray dropdown arrow next to your test.

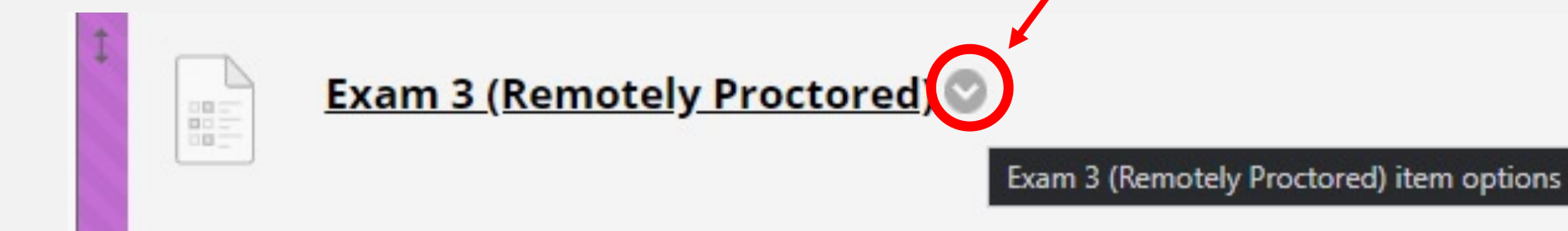

# Choose "Edit the test options" from the menu that appears.

| ontent 💿                                                                                                    | Edit the Test                                                                     |
|----------------------------------------------------------------------------------------------------|-----------------------------------------------------------------------------------|
| uild Content 🗸 Assessments 🗸 Tools                                                                                                    | Edit the Test Options Make Available Edit the Test Options Proctorio Availability |
| Exam 1 (**Webcam**) - Requi<br>Availability: Item is hidden from stur                                                                                                    | Adaptive Release Adaptive Release: Advanced b 28, 2021 10:19 AM.                  |
| Exam 2 (**Webcam**) - Requi                                                                                                    | Add Alignments Set Review Status(Disabled) <b>n Browser</b>                       |
| Practice Exam (Remotely Pro                                                                                                    | Statistics Tracking (On/Off) User Progress                                        |
| ,,,,,,,,,,,,,,,,,,,,,,,,,,,,,,,,,,,,,,,,,,,,,,,,,,,,,,,,,,,,,,,,,,,,,,,,,,,,,,,,,,,,,,,,,,,,,,,,,,,,,,,,,,,,,,,,,,,,,,,,,,,,,,,,,,,,,,,,,,,,,,,,,,,,,,,,,,,,,,,,,,,,,,,,,,,,,,,,,,,,,,,,, _, | Move Item Analysis Change Due Date                                                |
| Exam 3 (Remotely Proctored)                                                                                                    | Delete                                                                            |

## Scroll to the bottom of the page that appears, to "Proctorio Settings".

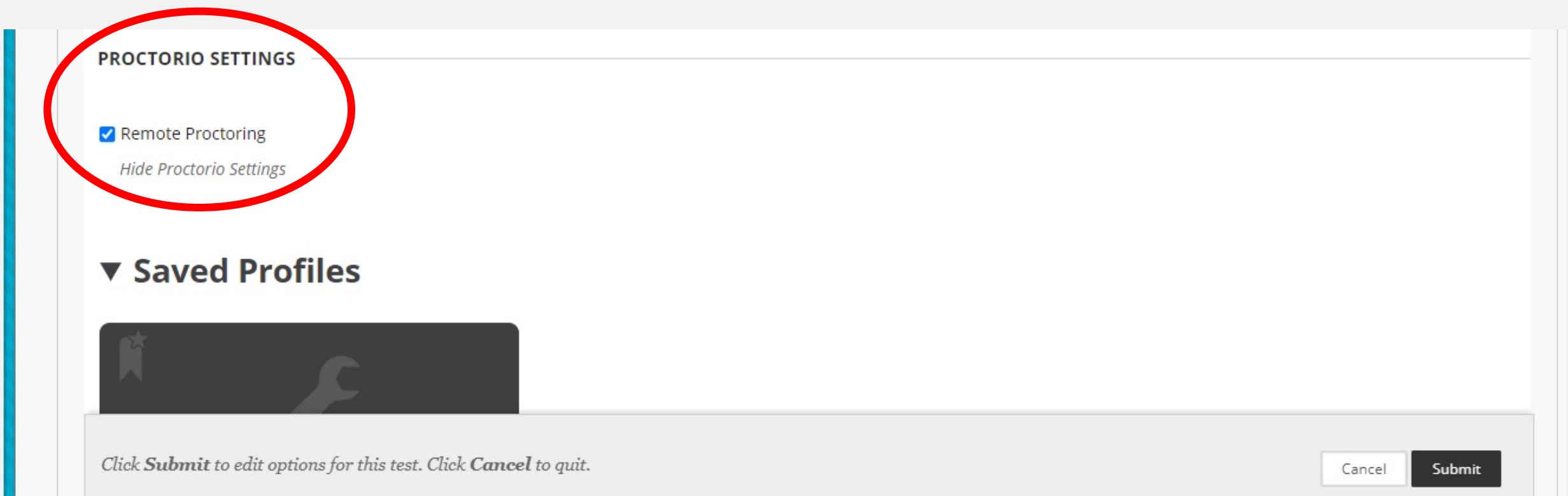

#### Uncheck "Remote Proctoring" and click "submit".

| PROCTORIO SETTINGS                                                |               |
|-------------------------------------------------------------------|---------------|
| Remote Proctoring                                                 |               |
|                                                                   |               |
|                                                                   |               |
| Click Submit to edit options for this test. Click Cancel to quit. | Cancel Submit |
|                                                                   |               |

### Navigate back to where your exams are located. "(Remotely Proctored)" should no longer be next to your exam.

| ■ Content – Sandbox for Nic Davis × +                                                                                                    | ⊙ – ⊡ ×                            |
|----------------------------------------------------------------------------------------------------|------------------------------------|
| ← → C 🔒 blackboard.olemiss.edu/webapps/blackboard/content/listContentEditable.jsp?course_id=_75427_1&content_id=_2353809_1&mode=reset                      | 🍳 🖈 💿 🌲 N Update 🔅                 |
| 🗰 Apps 🟹 RegisterBlast 🛅 Test Scheduling Pro                                                                                                    | 📔 📙 Other bookmarks 📔 Reading list |
|                                                                                                    |                                    |
| Build Content V Assessments V Tools V Partner Content V                                                                                                    | Discover Content                   |
|                                                                                                    |                                    |
| Exam 1 (**Webcam**) - Requires Respondus LockDown Browser S<br>Availability: Item is hidden from students. It was last available on Feb 28, 2021 10:19 AM. |                                    |
| Exam 2 (**Webcam**) - Requires Respondus LockDown Browser S                                                                                                |                                    |
| Practice Exam (Remotely Proctored) S                                                                                                    |                                    |
| Exam 3 🛇                                                                                                    |                                    |

### Adding Respondus Lockdown Browser

## On Blackboard, under Course Management > Control Panel, go to "Course Tools".

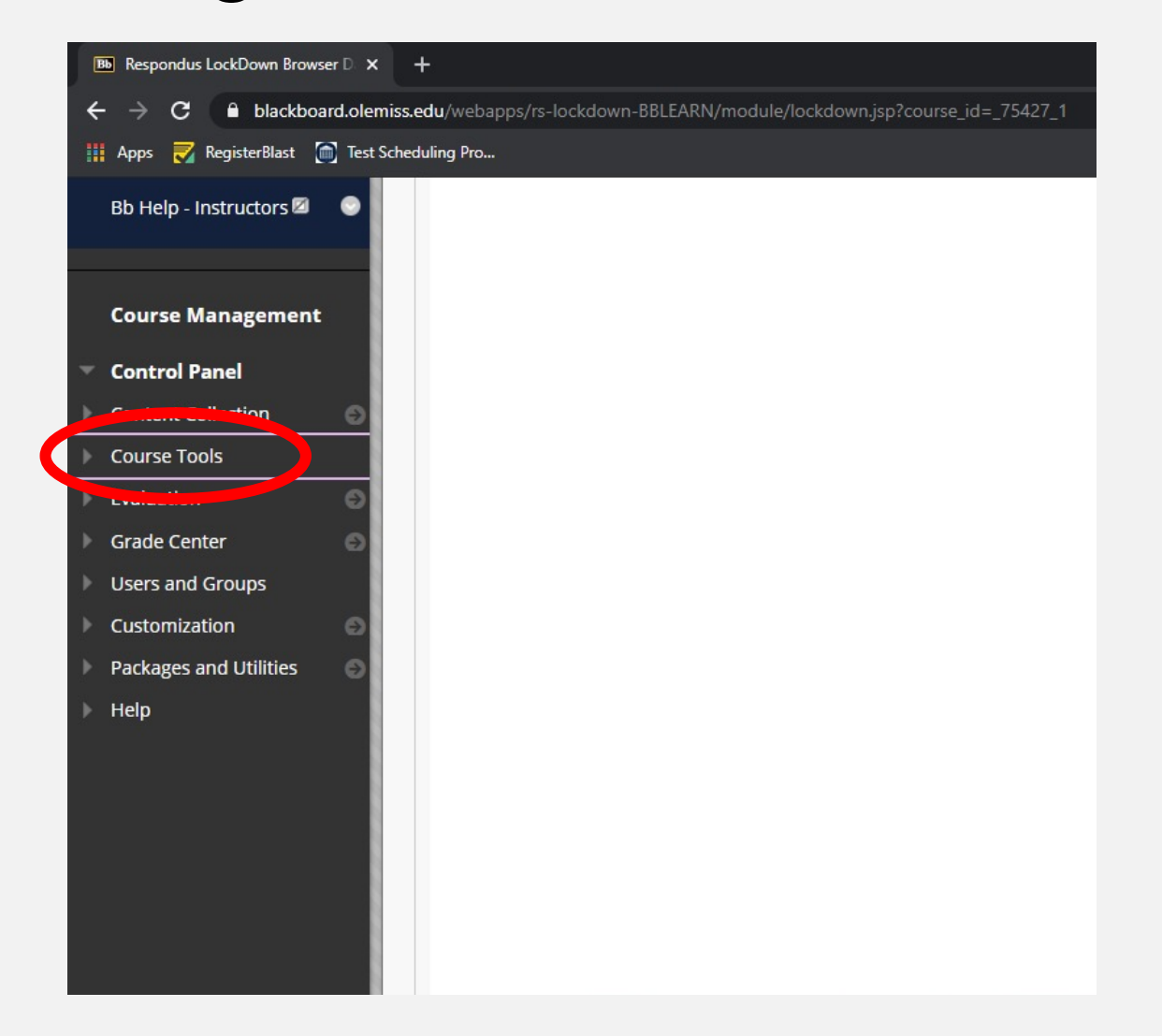

## Choose "Respondus LockDown Browser" from the dropdown menu.

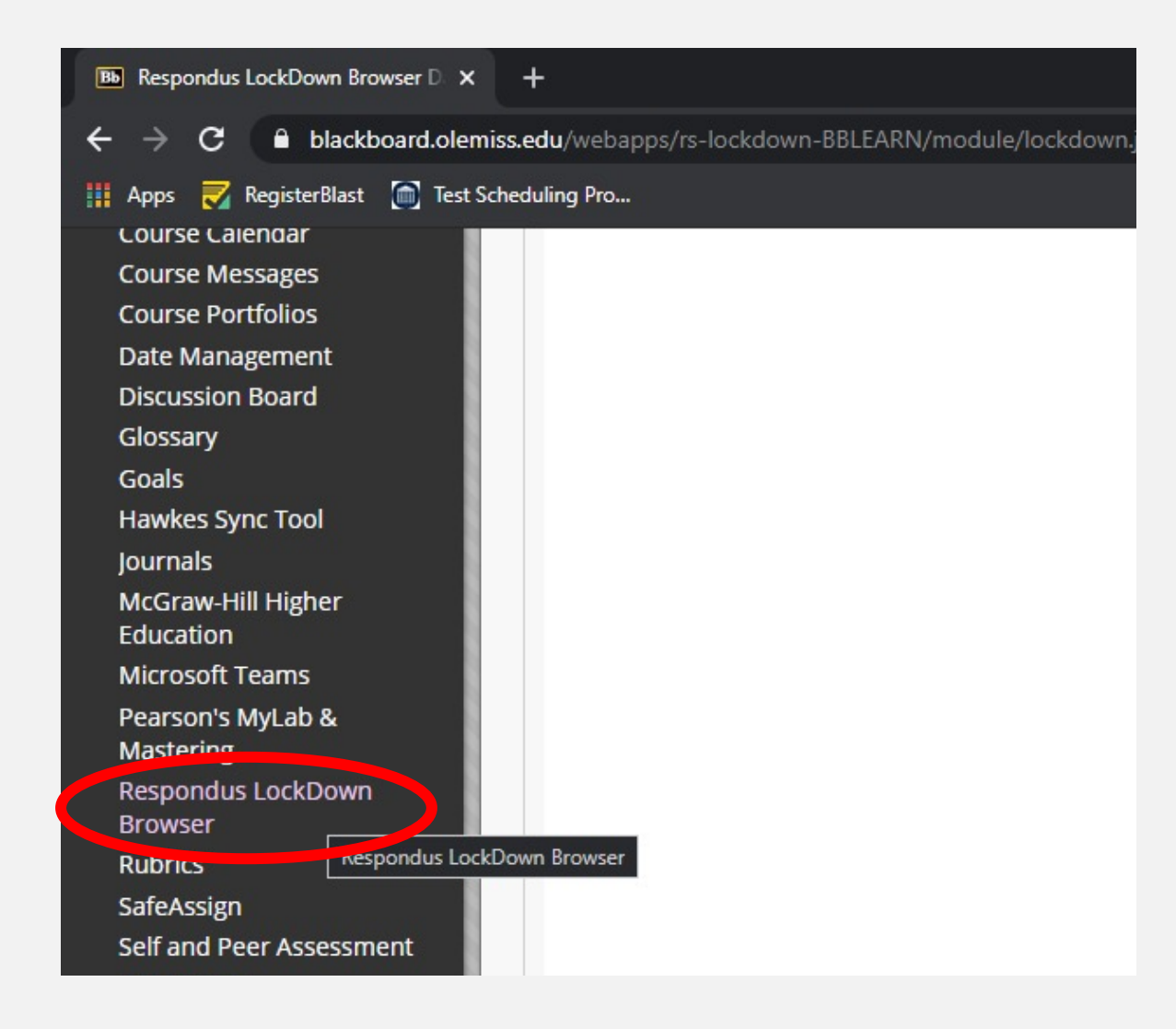

## Navigate to the exam you would like to add Respondus to.

Your exam should not have anything next to its name. Make sure "(Remotely Proctored)" is not next to it. If it is, remove Proctorio using the previous instructions.

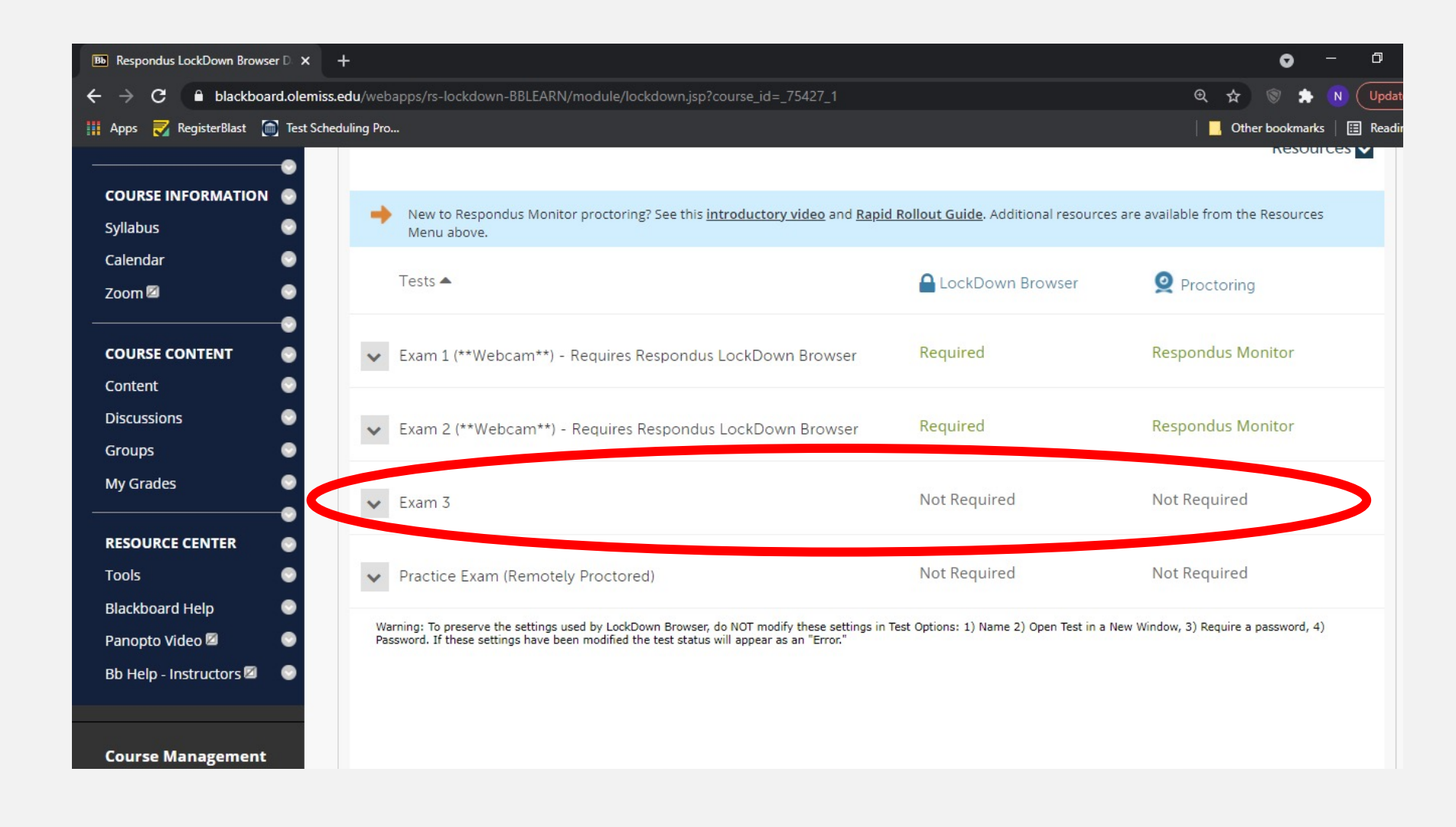

## Click the gray dropdown menu next to your exam name, then click "Settings".

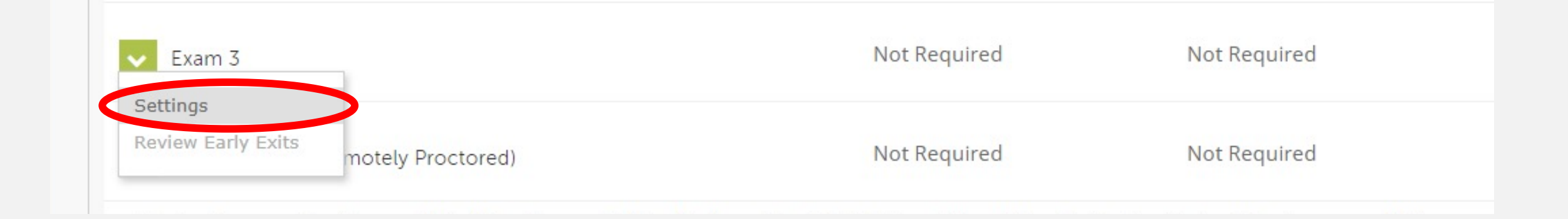

### On the following screen, make sure "Require Respondus LockDown Browser" and "Require Respondus Monitor" are enabled.

| V Exam 3                                         |                                          |
|--------------------------------------------------|------------------------------------------|
| LockDown Browser Settings                        |                                          |
| O Don't require Respondus LockDown Browser       | for this exam                            |
| Require Respondus LockDown Browser for the       | is exam                                  |
| Password Settings                                | <b>** DO NOT INPUT A</b>                 |
| Password to access exam (optional)               | PASSWORD INTO                            |
| Advanced Settings                                | THIS FIELD. **                           |
| <b>Q</b> Proctoring                              |                                          |
| O Don't require proctoring for this exam         |                                          |
| Require Respondus Monitor (automated procession) | toring) for this exam [explain]          |
| O Allow instructor live proctoring for this exam | (via Zoom, Teams, etc) [ <u>explain]</u> |

#### Scroll to the bottom and click Save + Close.

| +                                                                                                    |                       |           | o        | <u> </u> | đ    |
|----------------------------------------------------------------------------------------------------|-----------------------|-----------|----------|----------|------|
| s.edu/webapps/rs-lockdown-BBLEARN/module/lockdown.jsp?course_id=_75427_1                                                                                                    | Q                     | ☆         | 1        | * (      |      |
| eduling Pro                                                                                                    |                       | Oth       | er bookn | narks    | 🗄 Re |
| Environment Check <u>Preview</u> Edit Text                                                                                                    |                       |           |          |          |      |
| Facial Detection Check <u>Preview</u>                                                                                                    |                       |           |          |          |      |
| <ul> <li>Facial Detection Options</li> <li>Prevent students from starting the exam if face cannot be detected during Startup Sequence</li> <li>Notify students during the exam if face cannot be detected (prompt for a fix) [explain]</li> </ul> | ence. [ <u>explai</u> | <u>n]</u> |          |          |      |
| Advanced Settings                                                                                                    |                       |           |          |          |      |
| Save + Close Cancel                                                                                                    |                       |           |          |          |      |

#### Your test now has Respondus enabled.

| +                                                                                                    |                                       | • - Ø                            |
|----------------------------------------------------------------------------------------------------|---------------------------------------|----------------------------------|
| i <b>ss.edu</b> /webapps/rs-lockdown-BBLEARN/module/lockdown.jsp?course_id=_75427_1                     |                                       | Q 🖈 🕲 Þ Upd                      |
| theduling Pro                                                                                           |                                       | 🛛 🔜 Other bookmarks 🗍 🔝 Read     |
| New to Respondus Monitor proctoring? See this <u>introductory video</u> and <u>Rapid</u><br>Menu above. | d Rollout Guide. Additional resources | are available from the Resources |
| Tests 🔺                                                                                                 | LockDown Browser                      | <b>Q</b> Proctoring              |
| <ul> <li>Exam 1 (**Webcam**) - Requires Respondus LockDown Browser</li> </ul>                           | Required                              | Respondus Monitor                |
| <ul> <li>Exam 2 (**Webcam**) - Requires Respondus LockDown Browser</li> </ul>                           | Required                              | Respondus Monitor                |
| <ul> <li>Exam 3 (**Webcam**) - Requires Respondus LockDown Browser</li> </ul>                           | Required                              | Respondus Monitor                |

Make sure "(\*\*Webcam\*\*) – Requires Respondus LockDown Browser" is displayed next to its name, "Required" is displayed under "LockDown Browser", and "Respondus Monitor" is displayed under "Proctoring".